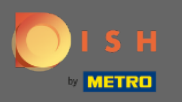

(i) You are now in the Admin Panel under the section Reports. Here you can view a wide range of reports about reservations and guests.

| DISH RESERVATION                                       |                                                     |         |     |       |      |         |        |           |           |           |           |       |            |           |         |   | Liebe Gäst | te, Wir rei | novieren fü  | ir Sie.   | মুদ<br>মুদ | •       |
|--------------------------------------------------------|-----------------------------------------------------|---------|-----|-------|------|---------|--------|-----------|-----------|-----------|-----------|-------|------------|-----------|---------|---|------------|-------------|--------------|-----------|------------|---------|
| E Reservations                                         | Dash                                                | ooard   |     |       |      |         |        |           |           |           | Ins       | ights |            |           |         |   |            |             |              |           |            |         |
| <b>Ÿ1</b> Menu                                         |                                                     |         |     |       |      |         |        |           |           |           |           | _     |            | _         |         |   |            |             |              |           |            |         |
| 🐣 Guests                                               | Summary                                             |         |     |       |      |         |        |           |           |           |           | F     | Reservatio | ns G      | uests   |   |            |             |              |           |            |         |
| eedback                                                |                                                     | Jan     | Feb | Mar A | pr N | /lay Ju | ın Jul | Aug       | Sep       | Oct       | Nov       | Dec   |            |           |         |   |            |             |              |           |            |         |
| 🗠 Reports                                              | 201                                                 | 8       |     |       |      | 2       | 0 42   | 29        | 71        | 86        | 81        | 140   |            |           |         |   |            |             |              |           |            |         |
| 🌣 Settings 🗕                                           | 201                                                 | 9 82    | 122 | 112 1 | 01 1 | 113 7   | 3 89   | 64        | 125       | 139       | 153       | 165   |            |           |         |   |            |             |              |           |            |         |
| ⑦ Help                                                 | 202                                                 | 0 101   | 103 | 38    | 2    | 9 3     | 36     | 0         | 0         | 0         | 0         | 0     |            |           |         |   |            |             |              |           |            |         |
|                                                        |                                                     |         |     |       |      |         |        | FE\       | VER RE    | SERVAT    | IONS      |       | м          | ORE RESER | VATIONS |   |            |             |              |           |            |         |
|                                                        | Average Rating                                      |         |     |       |      |         | Best   | perform   | nance     |           |           |       |            |           |         |   |            |             |              |           |            |         |
|                                                        | Food & Drinks: <b>4.6 </b>                          |         |     |       |      |         | D      | ece       | mt        | ber       | 31.       | 2018  | 8          |           |         |   |            |             |              |           |            |         |
|                                                        | service: 4.5 <b></b>                                |         |     |       |      |         | 24 re  | eservatio | ons, 79 g | uests     | 01,       |       | 0          |           |         |   |            |             |              |           |            |         |
|                                                        |                                                     |         |     |       |      |         |        |           |           |           |           |       |            |           |         |   |            |             |              |           |            |         |
|                                                        | Guest Opinion                                       |         |     |       |      |         | No S   | how Ra    | te        |           |           |       |            |           |         |   |            |             |              |           |            |         |
|                                                        | Value for Money: 100.0%                             | -       |     |       |      |         | 09     | % 4       | from      | n 0% in t | he last r | nonth |            |           |         |   |            |             |              |           |            |         |
|                                                        | Would Recommend: 100.09                             | 6 🖒     |     |       |      |         |        |           |           |           |           |       |            |           |         |   |            |             |              |           |            |         |
| Too many guests in house?<br>Pause online reservations | Designed by Hospitality Digital GmbH. All rights re | served. |     |       |      |         |        |           |           |           |           |       |            |           |         | - |            | FAQ         | Terms of use | e   Impri | nt   Data  | Privacy |

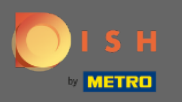

Click on reservations to see a summary of how many reservations you received during the years per month. Average rating, best performance, guest opinion and the no show rate will be displayed as well.

| DISH RESERVATION                                       |                                               |               |     |        |        |       |         |          |          |         |             |        |            |           |       | Liebe | Gäste, \ | Wir renc | vieren für   | Sie.   | <u> </u>  |         |
|--------------------------------------------------------|-----------------------------------------------|---------------|-----|--------|--------|-------|---------|----------|----------|---------|-------------|--------|------------|-----------|-------|-------|----------|----------|--------------|--------|-----------|---------|
| E Reservations                                         | C                                             | ashboard      |     |        |        |       |         |          |          |         | In          | sights |            |           |       |       |          |          |              |        |           |         |
| <b>∜1</b> Menu                                         |                                               |               |     |        |        |       |         |          |          |         |             |        |            |           |       |       |          |          |              |        |           |         |
| 🛎 Guests                                               | Summary                                       |               |     |        |        |       |         |          |          |         |             | Res    | servations | Gue       | sts   |       |          |          |              |        |           |         |
| eedback                                                |                                               | Jan           | Feb | Mar Ap | or Maj | / Jun | Jul     | Aug      | Sep      | Oct     | Nov         | Dec    |            |           |       |       |          |          |              |        |           |         |
| 🗠 Reports                                              |                                               | 2018          |     |        |        | 20    | 42      | 29       | 71       | 86      | 81          | 140    |            |           |       |       |          |          |              |        |           |         |
| 🌣 Settings 👻                                           |                                               | 2019 82       | 122 | 112 10 | 1 113  | 73    | 89      | 64       | 125      | 139     | 153         | 165    |            |           |       |       |          |          |              |        |           |         |
| ⑦ Help                                                 |                                               | 2020 101      | 103 | 38 2   | 9      | 3     | 6       | 0        | 0        | 0       | 0           | 0      |            |           |       |       |          |          |              |        |           |         |
|                                                        |                                               |               |     |        |        |       |         | FEW      | ER RES   | SERVAT  | IONS        |        | MOR        | E RESERVA | TIONS |       |          |          |              |        |           |         |
|                                                        | Average Rating                                |               |     |        |        |       | Best p  | erforma  | ance     |         |             |        |            |           |       |       |          |          |              |        |           |         |
|                                                        | Food & Drinks: 4.6 😭                          |               |     |        |        |       | De      | cer      | mb       | ber     | 31          | 2018   |            |           |       |       |          |          |              |        |           |         |
|                                                        | Service: 4.5 5                                |               |     |        |        |       | 24 rese | ervation | s, 79 gu | uests   | <b>U</b> 1, | 2010   |            |           |       |       |          |          |              |        |           |         |
|                                                        |                                               |               |     |        |        |       |         |          |          |         |             |        |            |           |       |       |          |          |              |        |           |         |
|                                                        | Guest Opinion                                 |               |     |        |        |       | No She  | ow Rate  |          |         |             |        |            |           |       |       |          |          |              |        |           |         |
|                                                        | Value for Money: 100.09                       | 6 💳           |     |        |        |       | 0%      | 6 🔺      | from     | 0% in t | he last     | month  |            |           |       |       |          |          |              |        |           |         |
|                                                        | Would Recommend: 100.0                        | 0% 🖒          |     |        |        |       |         |          |          |         |             |        |            |           |       |       |          |          |              |        |           |         |
| Too many guests in house?<br>Pause online reservations | Designed by Hospitality Digital GmbH. All rig | hts reserved. |     |        |        |       |         |          |          |         |             |        |            |           |       |       |          | FAQ      | Terms of use | Imprir | nt   Data | Privacy |

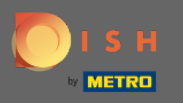

Click on guests to see a summary of how many guest visited you during the years per month. Average rating, best performance, guest opinion and the no show rate will be displayed as well.

| <b>DISH</b> RESERVATION                                |                                                     |          |     |     |     |     |     |                  |          |           |         |            |        |           |          |         | Lie | be Gäste | e, Wir re | novieren   | ür Sie.   | <u> </u>   |         |
|--------------------------------------------------------|-----------------------------------------------------|----------|-----|-----|-----|-----|-----|------------------|----------|-----------|---------|------------|--------|-----------|----------|---------|-----|----------|-----------|------------|-----------|------------|---------|
| E Reservations                                         | Dash                                                | nboard   |     |     |     |     |     |                  |          |           |         | In         | sights |           |          |         |     |          |           |            |           |            |         |
| 🎢 Menu                                                 |                                                     |          |     |     |     |     |     |                  |          |           |         |            |        |           |          |         |     |          |           |            |           |            |         |
| 🐣 Guests                                               | Summary                                             |          |     |     |     |     |     |                  |          |           |         |            | Res    | servation | s C      | uests   |     |          |           |            |           |            |         |
| eedback                                                |                                                     | Jan      | Feb | Mar | ٩pr | May | Jun | Jul              | Aug      | Sep       | Oct     | Nov        | Dec    |           |          |         |     |          |           |            |           |            |         |
| 🗠 Reports                                              | 20                                                  | 18       |     |     |     |     | 20  | 42               | 29       | 71        | 86      | 81         | 140    |           |          |         |     |          |           |            |           |            |         |
| 🌣 Settings 🗕                                           | 20                                                  | 19 82    | 122 | 112 | 101 | 113 | 73  | 89               | 64       | 125       | 139     | 153        | 165    |           |          |         |     |          |           |            |           |            |         |
| ⑦ Help                                                 | 202                                                 | 20 101   | 103 | 38  | 2   | 9   | 3   | 6                | 0        | 0         | 0       | 0          | 0      |           |          |         |     |          |           |            |           |            |         |
|                                                        |                                                     |          |     |     |     |     |     |                  | FEW      | ER RES    | SERVAT  | IONS       |        | МО        | RE RESEF | VATIONS |     |          |           |            |           |            |         |
|                                                        | Average Rating                                      |          |     |     |     |     |     | Best performance |          |           |         |            |        |           |          |         |     |          |           |            |           |            |         |
|                                                        | Food & Drinks: <b>4.6 </b>                          |          |     |     |     |     |     | De               | ecel     | mb        | ber     | 31.        | 2018   |           |          |         |     |          |           |            |           |            |         |
|                                                        | Service: 4.5 🟠                                      |          |     |     |     |     |     | 24 rese          | ervation | ıs, 79 gı | uests   | <b>.</b> , |        |           |          |         |     |          |           |            |           |            |         |
|                                                        | ~                                                   |          |     |     |     |     |     |                  |          |           |         |            |        |           |          |         |     |          |           |            |           |            |         |
|                                                        | Guest Opinion                                       |          |     |     |     |     |     | No She           | ow Rate  | )         |         |            |        |           |          |         |     |          |           |            |           |            |         |
|                                                        | Value for Money: 100.0%                             |          |     |     |     |     |     | 0%               | 6 🔺      | from      | 0% in t | he last    | month  |           |          |         |     |          |           |            |           |            |         |
|                                                        | Would Recommend: 100.09                             | % 🖒      |     |     |     |     |     |                  |          |           |         |            |        |           |          |         |     |          |           |            |           |            |         |
| Too many guests in house?<br>Pause online reservations | Designed by Hospitality Digital GmbH. All rights re | eserved. |     |     |     |     |     |                  |          |           |         |            |        |           |          |         |     |          | FAQ       | Terms of u | se   Impr | int   Data | Privacy |

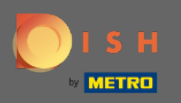

## By clicking on insights information about the source of reservation, occasion and guests will be displayed. Note: Those insights can segmented by week, 4 weeks and year.

| <b>DISH</b> RESERVATION                                |                                                            |                            | Liebe Gäste, Wir renovieren für Sie. 🛛 🎽 🗸 🔶 |
|--------------------------------------------------------|------------------------------------------------------------|----------------------------|----------------------------------------------|
| Reservations                                           | Dashboard                                                  | Insights                   |                                              |
| 🆞 Menu                                                 |                                                            | Week 4 Weeks Vear          |                                              |
| 🛎 Guests                                               |                                                            |                            |                                              |
| Feedback                                               | Reservations by Source                                     | Reservations by Occasion   |                                              |
| 🗠 Reports                                              | Online Widget (100%)                                       | Business (50%)             |                                              |
| 🌣 Settings 👻                                           |                                                            |                            |                                              |
| ⑦ Help                                                 |                                                            | <br>Casual Dining<br>(50%) |                                              |
|                                                        | Guests                                                     |                            |                                              |
|                                                        | Local (71%)<br>International<br>(29%)                      |                            |                                              |
|                                                        |                                                            |                            |                                              |
| Too many guests in house?<br>Pause online reservations | Designed by Hospitality Digital GmbH. All rights reserved. |                            | FAQ   Terms of use   Imprint   Data Privacy  |